## TUTORIAL DE BUSCA - NORMAS DA ABNT NO GEDWEB

Para utilizar este serviço é necessário estar utilizando um computador de quaisquer campi do IFRN.

- Acesse o site <a href="https://www.gedweb.com.br/ifm">https://www.gedweb.com.br/ifm</a>
- Insira seu email institucional (exemplo: <u>aluno@ifrn.edu.br</u>) no campo indicado e clique em "ENTRAR" (não será necessário inserir o email toda vez que acessar o site)

| Rio Grande de                   | <b>O FEDERAL</b><br>o Norte                                                     |                          |                                                                                                    | S gedWeb S                                                                                                    |
|---------------------------------|---------------------------------------------------------------------------------|--------------------------|----------------------------------------------------------------------------------------------------|----------------------------------------------------------------------------------------------------|
| Para fins de segurança e        | e controle de regis                                                             | tro de acesso ao sistema | farget GEDWeb <mark>IFRN</mark> , é necessário informar seu e-mai                                                                                                    | uma única vez                                                                                                    |
|                                 | E-mail                                                                          | aluno@ifrn.edu.br        | ENTRAR                                                                                                    |                                                                                                    |
| SSL PRO<br>VALIDADO<br>11/08/18 | EMPRESA COM<br>S I S T E M A<br>DE GESTÃO DE<br>Q U A LI D A D E<br>CERTIFICADO | Targ                     | Sistema atualizado em 11/08/2016 16:29:52<br>Engenharia e Consultoria Ltda<br>CNPJ: 00.000.028/0001-29. Todos os direitos<br>Avenida das Nações Unidas, 18801 Conjunto<br>CEP 04795-000 - Brasil - Tel.: [55] 11 5641.46<br>Skype: suporte target E-mail: <u>ouvidoria@targe</u> | Copyright© 1994-2016 Target<br>reservados.<br>1501 - São Paulo - SP<br>55 / 5525.5656 Ramal 881<br><u>tcom.br</u> |

• Marque a opção "Não lembrar mais nesta semana" e clique sobre "FECHAR"

| OS                                                                                                    |                                                 |               |
|----------------------------------------------------------------------------------------------------|-------------------------------------------------|---------------|
| 11 de Agosto de 2016                                                                                                    | ☑ Não lembrar mais nest                         | a semana      |
| [ - ] <mark>Eventos Normativos</mark><br>Projetos de NBR em votação                                                                                            |                                                 |               |
| Link para o projeto                                                                                                    | Data<br>Votag                                   | Limite<br>;ão |
| 2º Projeto ABNT NBR 16527 - Aterramento para sistemas de distribuição (Atualizaçã                                                                              | io de norma) 11/08                              | /2016         |
| Projeto ABNT NBR 16534 - Meios de hospedagem ? Indicadores para o sistema de                                                                                   | gestão da sustentabilidade (Nova norma) 11/08   | /2016         |
| Projeto de Revisão ABNT NBR 15619 - Misturas asfálticas — Determinação da dens<br>específica máxima teórica em amostras não compactadas (Atualização de norma) | sidade máxima teórica e da massa 11/08          | /2016         |
| Projeto de Revisão ABNT NBR 14250 - Reguladores de pressão para cilindros de g<br>afins — Requisitos e métodos de ensaio (Atualização de norma)                | ases usados em solda, corte e processos 11/08   | /2016         |
| Projeto ABNT NBR ISO 5610-1 - Porta-ferramentas com haste retangular para pastil geral, determinação e correlação das dimensões (Nova norma)                   | has intercambiáveis Parte 1: Levantamento 18/08 | 3/2016        |
| Projeto ABNT NBR ISO 5610-2 - Porta-ferramentas com haste retangular para pastil norma)                                                                        | has intercambiáveis Parte 2: Tipo A (Nova 18/08 | 3/2016        |
| Projeto ABNT NBR ISO 5610-3 - Porta-ferramentas com haste retangular para pastil norma)                                                                        | has intercambiáveis Parte 3: Tipo B (Nova 18/08 | 3/2016        |
| Projeto ABNT NBR ISO 5610-4 - Porta-ferramentas com haste retangular para pastil norma)                                                                        | has intercambiáveis Parte 4: Tipo D (Nova 18/08 | 3/2016        |
| Projeto ABNT NBR ISO 5610-5 - Porta-ferramentas com haste retangular para pastil norma)                                                                        | has intercambiáveis Parte 5: Tipo F (Nova 18/08 | 8/2016        |

- Clique sobre "<<Selecione uma Opção>>" e selecione na lista "Normas Brasileiras/Mercosul (16550).
- No campo de busca, digite o assunto das normas que deseja visualizar. Não é necessário usar acentuação (exemplo: citaçoes, referencias, artigos científicos, etc). Também é possível pesquisar pelo número da norma. Clique em "BUSCAR"

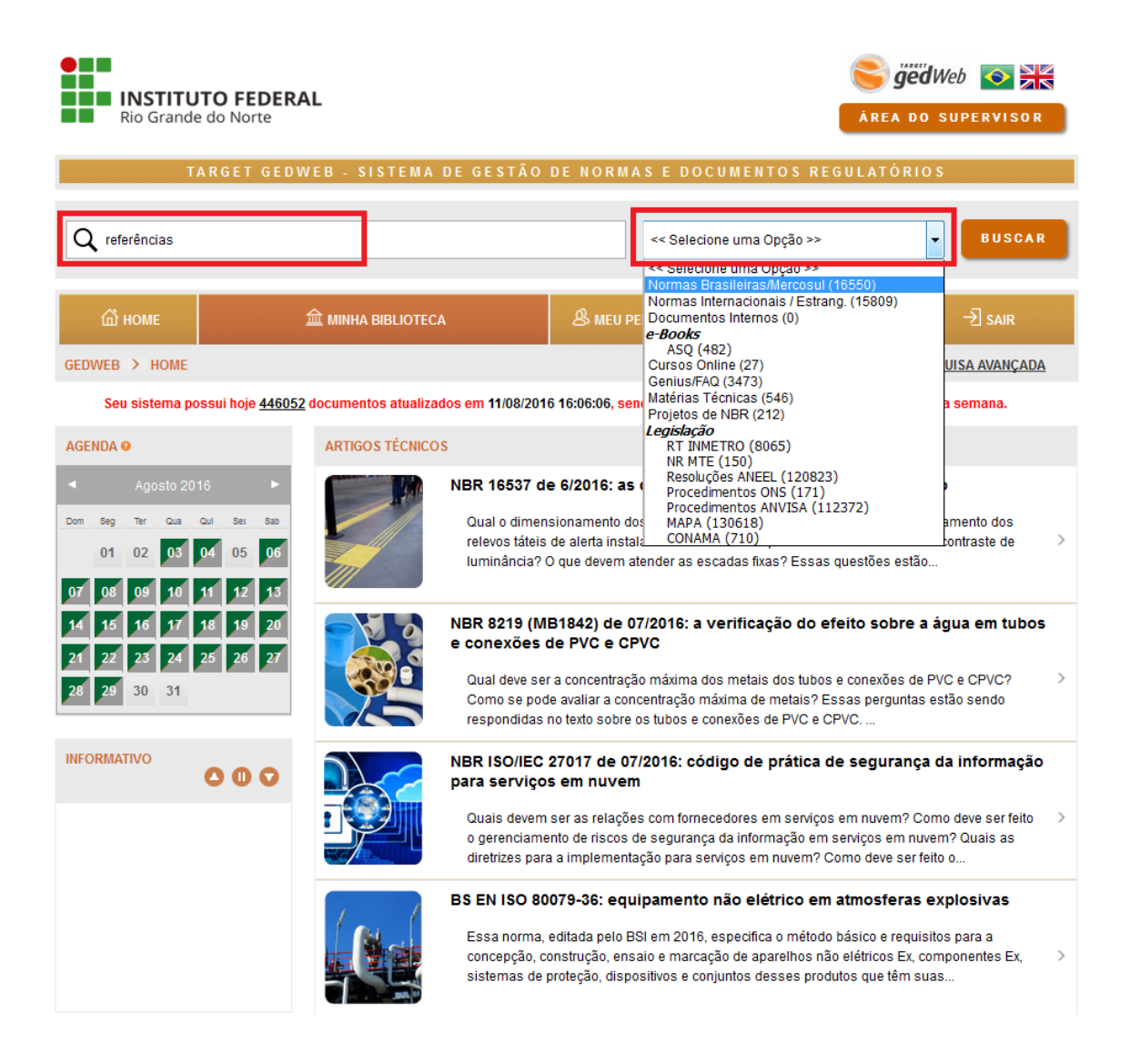

 As normas encontradas serão exibidas abaixo. É importante destacar que nem todas as normas estão acessíveis. Para saber se a norma está acessível verifique a coluna "Minha biblioteca". Se a norma estiver disponível, na coluna "AÇÃO" haverá a opção "Visualizar". Clique sobre essa opção e uma nova aba com a norma escolhida será aberta.

| 🛱 номе                                                                                                    | 血 MINHA BIBLIOTECA                                                                                                    | & MEU PERFIL     | .   ेे 🗑 MEU CARRIN | но ј 🕜 аји    | da   →] sair                                                                     |
|----------------------------------------------------------------------------------------------------|----------------------------------------------------------------------------------------------------|------------------|---------------------|---------------|----------------------------------------------------------------------------------|
| GEDWEB > RESU                                                                                                    | LTADO DA PESQUISA                                                                                                    |                  |                     | PE            | SQUISA AVANÇADA                                                                  |
| Foram encontrados (1<br>PARÂMETROS DA P<br>PALAVRA: REFEREN<br>CATEGORIA: Normas<br>ORDENADAS POR: 1<br>PESQUISA AVAN | 9) registros.<br>ESQUISA<br>NCIAS;<br>s Brasileiras/Mercosul;<br>relevância;<br>ÇADA                                                                 |                  |                     |               |                                                                                  |
| CÓDIGO                                                                                                    | τίτυιο                                                                                                    | EDIÇÃO           | MINHA<br>BIBLIOTECA | PREÇO         | AÇÃO                                                                             |
| NBR6023                                                                                                    | INFORMAÇÃO E DOCUMENTAÇÃO - REFERÊNCIAS -<br>ELABORAÇÃO                                                                                              | 2002 Em Vigor    | <b>O</b> Atualizado | Não Aplicável | <ol> <li>Mais Detalhes</li> <li>Uisualizar</li> </ol>                            |
| NBR10809                                                                                                    | DIMENSÕES INTERNAS E DE REFERÊNCIAS DE<br>AUTOMÓVEIS                                                                                                 | 2008 Substituída | Não Possuído        | Não Aplicável | (1) Mais Detalhes                                                                |
| NBR6032                                                                                                    | ABREVIAÇÃO DE TÍTULOS DE PERIÓDICOS E<br>PUBLICAÇÕES SERIADAS                                                                                        | 1989 Em Vigor    | () Atualizado       | Não Aplicável | ① Mais Detalhes                                                                  |
| NBR6089                                                                                                    | SEGURANÇA EM PNEUS - PNEUS REFORMADOS<br>PARA AUTOMÓVEIS, CAMIONETAS DE USO MISTO,<br>CAMIONETAS, MICROÔNIBUS, CAMINHÕES, ÔNIBUS<br>E SEUS REBOCADOS | 2000 Substituída | Não Possuído        | Não Aplicável | Mais Detalhes     Não Disponível                                                 |
| NBR6163                                                                                                    | GEOMETRIA DA CUNHA DE CORTE                                                                                                    | 2013 Substituída | Não Possuído        | Não Aplicável | (1) Mais Detalhes                                                                |
| NBR7752                                                                                                    | VEÍCULO FERROVIÁRIO - SISTEMA<br>TRIDIMENSIONAL DE REFERÊNCIA                                                                                        | 1996 Cancelada   | Não Possuído        | Não Aplicável | Mais Detalhes     Não Disponível                                                 |
| ABNT ISO/IEC<br>GUIA23                                                                                                | MÉTODO DE INDICAÇÃO DE CONFORMIDADE COM<br>NORMAS PARA SISTEMAS DE CERTIFICAÇÃO POR<br>TERCEIRA PARTE.                                               | 1993 Em Vigor    | Não Possuído        | R\$ 74,25     | ① Mais Detalhes         □       Pré-Visualizar         □       Solicitar Digital |

 Ainda na tela de resultados, em "Mais detalhes" é possível encontrar informações importantes sobre a norma, como seu objetivo, número de páginas, palavras-chave e, principalmente, normas complementares, que podem ser acessadas por esta página.

| Edição       | Comitê          | Nº de Pá      | ginas |
|--------------|-----------------|---------------|-------|
| Em Vigor     | INFORMAÇÃO E DO | CUMENTAÇÃO 24 |       |
| Projeto de O | rigem           |               |       |
| NBR 6023:20  | 02              |               |       |

| <ul> <li>BIBLIOGRAFIA</li> <li>DOCUMENTAÇÃO</li> <li>REFERÊNCIA BIBLIOGRÀFICA</li> <li>INFORMAÇÃO</li> </ul> Acervo digital 08/2002 - Visualizar Acervo em papel Não Possuida Histórico <ul> <li>08/2002 - Publicada nova edição - Visualizar</li> <li>08/2002 - Publicada nova edição - Visualizar</li> <li>08/2000 - Publicada nova edição - Visualizar</li> <li>08/2000 - Publicada nova edição</li> <li>08/1989 - Publicada edição</li> </ul> Complementares <ul> <li>NBR6032 - Abreviação de titulos de periódicos e publicações seriadas</li> <li>NBR10520 - Informação e documentação - Citações em documentos - Apresentação</li> <li>NBR10522 - Abreviação na descricão bibliográfica</li> </ul> | Palavra(s) Chave                                                               |
|----------------------------------------------------------------------------------------------------|--------------------------------------------------------------------------------|
| Acervo digital   08/2002 - Visualizar   Acervo em papel   Não Possuída   Histórico   - 08/2002 - Publicada nova edição - Visualizar   - 08/2000 - Publicada nova edição   - 08/2000 - Publicada nova edição   - 08/1989 - Publicada edição   Complementares   - NBR6032 - Abreviação de títulos de periódicos e publicações seriadas   - NBR10520 - Informação e documentação - Citações em documentos - Apresentação                                                                                                    | - BIBLIOGRAFIA<br>- DOCUMENTAÇÃO<br>- REFERÊNCIA BIBLIOGRÁFICA<br>- INFORMAÇÃO |
| 08/2002 - Visualizar<br>Acervo em papel<br>Não Possuida<br>Histórico<br>- 08/2002 - Publicada nova edição - Visualizar<br>- 08/2000 - Publicada nova edição<br>- 08/1989 - Publicada edição<br>Complementares<br>- NBR6032 - Abreviação de titulos de periódicos e publicações seriadas<br>- NBR10520 - Informação e documentação - Citações em documentos - Apresentação<br>- NBR10522 - Abreviação na descricão bibliográfica                                                                                                    | Acervo digital                                                                 |
| Acervo em papel Não Possuida Histórico - 08/2002 - Publicada nova edição - Visualizar - 08/2000 - Publicada nova edição - 08/1989 - Publicada nova edição - 08/1989 - Publicada edição Complementares - NBR6032 - Abreviação de títulos de periódicos e publicações seriadas - NBR10520 - Informação e documentação - Citações em documentos - Apresentação - NBR10522 - Abreviação na descrição bibliográfica                                                                                                    | 08/2002 - Visualizar                                                           |
| Não Possuída Histórico  O8/2002 - Publicada nova edição - Visualizar O8/2000 - Publicada nova edição O8/1989 - Publicada edição Complementares - NBR6032 - Abreviação de títulos de periódicos e publicações seriadas - NBR10520 - Informação e documentação - Citações em documentos - Apresentação - NBR10522 - Abreviação na descrição bibliográfica                                                                                                    | Acervo em papel                                                                |
| Histórico   - 08/2002 - Publicada nova edição - Visualizar  - 08/2000 - Publicada nova edição  - 08/1989 - Publicada edição  Complementares  - NBR6032 - Abreviação de títulos de periódicos e publicações seriadas  - NBR10520 - Informação e documentação - Citações em documentos - Apresentação  - NBR10522 - Abreviação na descrição bibliográfica                                                                                                    | Não Possuída                                                                   |
| <ul> <li>- 08/2002 - Publicada nova edição - Visualizar</li> <li>- 08/2000 - Publicada nova edição</li> <li>- 08/1989 - Publicada edição</li> <li>Complementares</li> <li>- NBR6032 - Abreviação de títulos de periódicos e publicações seriadas</li> <li>- NBR10520 - Informação e documentação - Citações em documentos - Apresentação</li> <li>- NBR10522 - Abreviação na descrição bibliográfica</li> </ul>                                                                                                    | Histórico                                                                      |
| <ul> <li>- 08/2000 - Publicada nova edição</li> <li>- 08/1989 - Publicada edição</li> <li>Complementares</li> <li>- NBR6032 - Abreviação de títulos de periódicos e publicações seriadas</li> <li>- NBR10520 - Informação e documentação - Citações em documentos - Apresentação</li> <li>- NBR10522 - Abreviação na descrição bibliográfica</li> </ul>                                                                                                    | - 08/2002 - Publicada nova edição - <b>Visualizar</b>                          |
| <ul> <li>- 08/1989 - Publicada edição</li> <li>Complementares</li> <li>- NBR6032 - Abreviação de títulos de periódicos e publicações seriadas</li> <li>- NBR10520 - Informação e documentação - Citações em documentos - Apresentação</li> <li>- NBR10522 - Abreviação na descrição bibliográfica</li> </ul>                                                                                                    | - 08/2000 - Publicada nova edição                                              |
| Complementares - NBR6032 - Abreviação de títulos de periódicos e publicações seriadas - NBR10520 - Informação e documentação - Citações em documentos - Apresentação - NBR10522 - Abreviação na descrição bibliográfica                                                                                                    | - 08/1989 - Publicada edição                                                   |
| - NBR6032 - Abreviação de títulos de periódicos e publicações seriadas<br>- NBR10520 - Informação e documentação - Citações em documentos - Apresentação<br>- NBR10522 - Abreviação na descrição bibliográfica                                                                                                    | Complementares                                                                 |
| - NBR10520 - Informação e documentação - Citações em documentos - Apresentação                                                                                                    | - NBR6032 - Abreviação de títulos de periódicos e publicações seriadas         |
| - NBR10522 - Abreviação na descrição bibliográfica                                                                                                    | - NBR10520 - Informação e documentação - Citações em documentos - Apresentação |
|                                                                                                    | - NBR10522 - Abreviação na descrição bibliográfica                             |

 Para acessar normas complementares por essa página, clique sobre a norma desejada na área "Complementares". Na tela seguinte, clique sobre "Visualizar" na área "Acervo digital".

As normas só estão disponíveis para visualização em computadores dos campi do IFRN.